March 16, 2017

## Step 1: Grant Delegate Access to EAB Service Account

\*Note: Step 1 was pre-emptively configured for all advisors shortly before the launch of AdvisingWorks. You will need to complete this process manually if you were not added to the system at that time.

- 1. Log into Office 365.
- 2. Click the Office 365 App Menu.

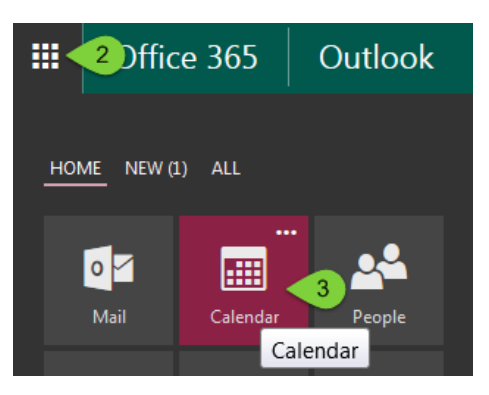

- 3. Select **Calendar** from the Office 365 app menu.
- 4. Right click your calendar under Your Calendars.
- 5. Click Sharing Permissions.

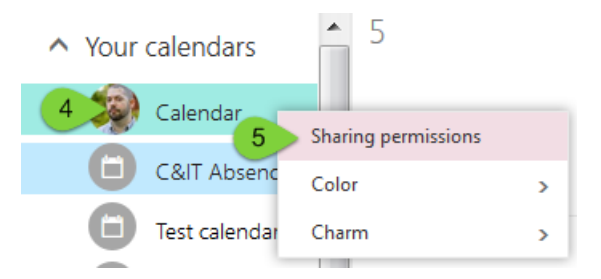

Type <u>eabservice@wayne.edu</u> in the Share with: field and click the Tab key on your keyboard.

Share this calendar: Calendar

Send a sharing invitation in email.

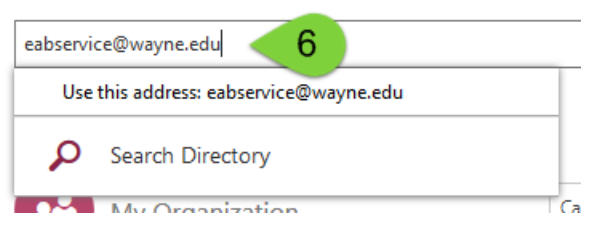

7. Select **Can Edit** from the permissions drop down menu.

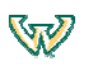

March 16, 2017

## Share this calendar: Calendar

Send a sharing invitation in email.

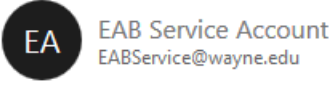

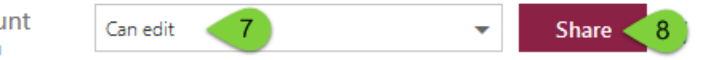

8. Click Share.

## Step 2: Set Up Exchange Calendar Integration in AdvisingWorks

- 1. Log into Advising Works.
- 2. Click the Calendar icon from the left menu.

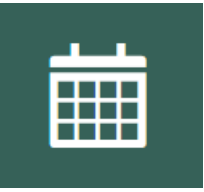

3. Click the Subscriptions tab under My Calendar.

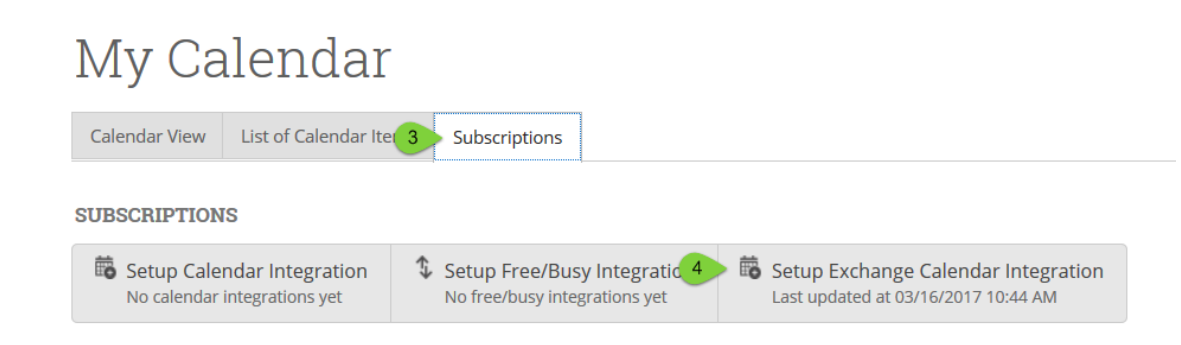

- 4. Click the Setup Exchange Calendar Integration option.
- 5. Verify the Exchange Mailbox field is filled in with your email address.

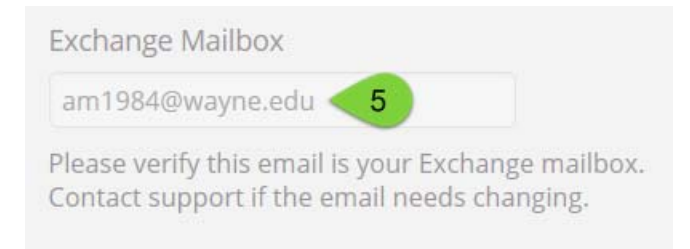

6. Click the **Connect with Exchange** button.

Connect with Exchange

Note: This step may take a few minutes to enable and then sync depending on the size of the calendar.

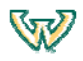